# **BestSync Tutorial**

## Download huge files from web server, resume from last break-point.

BestSync is a file backup and synchronization utility. BestSync can synchronize files between local folders and FTP/WebDAV/Cloud servers. BestSync can upload/download only changed files, ignore unchanged files.

BestSync can also used to download files from the normal web server, and take advantage of its powerful functions, such as download a huge file (over 4GB) in multiple segments simultaneously by multiple threads, and resume the download from the last break-points if the connection is broken, even after you reboot the PC. This is especially convenient feature for downloading huge files from slow or unstable network.

The task setup of downloading files from web server is very simple in BestSync, here is the steps.

1. On the main windows, press the "Add task" button ( $\mathbb{N}$ ) to add a task.

After you add a task, you can modify it later by press the "Setup task" button (

| 👽 BestSync 2020 (Admin) - Setting43xfsf 📃 🖂                                                    |   |
|------------------------------------------------------------------------------------------------|---|
| File(E) Edit(E) Action(S) Option(Q) Help(H)                                                    |   |
| 📨 Preview 🔻 ≽ Start 🔳 🥨 🔕 🤣 💫 💥 💥 义 🔍 🖏 🏹                                                      |   |
| 🗱 Task List 30251 MySite ZJP-LAN Test TestETE CloudWork Cloud WebDav ZIP iSysCon Stock Androic | M |
| Task Overview Status                                                                           |   |
| DAV://image=                                                                                   |   |
| Press this button to Or, press this button 639%                                                |   |
| Time: Renain[24:04:25], Used[1:56:28]                                                          |   |
| Last time 2020/01/14 2241:38                                                                   |   |
| BACKUP WATestFolder2¥ Next tive:                                                               |   |
| BACKUP O/¥ATestFolder¥TestFile Last time: Has not synchronized yet                             |   |
| 「「 すべてのファイル ** Success:0 Failed:0                                                              |   |
| DAV://webdav.hidrive.strato.com /users/spainttp/1/ Next time:                                  |   |
| O:¥ATestFolder¥TestFile1 Last time: Has not synchronized yet                                   |   |
| day//box667.bluebost.com /public.btml/webdisk/TestFile2/                                       |   |
|                                                                                                |   |
| DATA U:#AllestFolder#TestFile# Last time: 2014/03/17 22:53:10                                  |   |
| dav://www.bestsync.us /public_html/webdisk/TestFile2/                                          |   |
|                                                                                                |   |
| O Shutdown when all the tasks complete Confirm: Really shutdown?                               |   |
| For Help, press F1                                                                             |   |

2. On the "General" wizard page, setup the website folder and local folder like the following screenshot.

| Setup Sync | hronizatio         | on Folder                                  |                           |                      |                    |                 | ×       |
|------------|--------------------|--------------------------------------------|---------------------------|----------------------|--------------------|-----------------|---------|
| General    | Backup             | Exclude or include                         | Filter                    | Copy Options         | Encryption         | Rename          | Delet • |
| Folder     | DAV://             | /images.cocoda                             | taset.c                   | org /_               |                    |                 |         |
| 2          | ①.<br>pres<br>star | Paste the UF<br>sing CTRL+<br>ted automati | RL of<br>V. The<br>cally. | the web so<br>WebDAV | erver he<br>browse | ere by<br>er is |         |
| Synchr     | onization          | Pirection                                  | C                         | ) 🚹                  | 0 😽                |                 |         |
| - Folder   | 2<br>DEV_B         | AK <u>P:¥Pytorch</u>                       | -YoloV                    | /3¥Train-Yo          | loV3¥coc           | o¥_             |         |
|            | В                  | rowse the local                            | folder                    | from saving          | the down           | loaded f        | iles.   |
|            | TaskID:            | 196 Task Na                                | ame: DA                   | V:/ ==> Pytorch      | -YoloV3¥Trair      | 1-YoloV3¥c      | oco     |
|            | < <u>B</u>         | ack <u>N</u> ext                           | >                         | <u>F</u> inish       | Cance              |                 | Help    |

.....

(1) Copy and paste the URL of a downloadable file to the edit-box of "Folder1".

The URL of a downloadable file or a web server can be copied from the address bar of a web browser such as Chrome Browser, or "Copy Link Address" context menu of a file link. Here we use the http://cocodataset.org as the example. cocodataset.org is a site provides open resource of image sets for Deep Learning training. Many of the downloadable files are large, some of them are larger than 10 GB.

|                               | ②. Copy the URL                                                                                                    | from address bar of a browser                                                                                                    |                                                                            |
|-------------------------------|----------------------------------------------------------------------------------------------------|----------------------------------------------------------------------------------------------------|----------------------------------------------------------------------------|
| ← → C ☆ ① Not secure   cocoda | itaset.org/#download                                                                                                    |                                                                                                    | * 4                                                                        |
| · ·                           |                                                                                                    |                                                                                                    |                                                                            |
| Tools                         | Images                                                                                                    | Annotation                                                                                                    | S                                                                          |
| COCO API                      | 2014 Train images (83K/1<br>2014 Vei mages (41466)<br>2014 Test images (41466)<br>2015 Test images (81K/1)<br>2017 Train images (118K,<br>2017 Val images (5K/168)<br>2017 Test images (41K/6)<br>2017 Unlabeled images ( | 3GB1 2014 Train/Val annotation<br>Open link in new tab<br>Open link in new window<br>Open link in incognito window<br>Image: Send link to C1WD0367 | s.1241MB]<br>1<br>1<br>1<br>1<br>1<br>1<br>1<br>1<br>1<br>1<br>1<br>1<br>1 |
| 1. Overview                   |                                                                                                    | Save link as<br>Copy link address<br>Inspect Ctrl+Shift+I                                                                                          |                                                                            |
|                               | м.,                                                                                                    | <ul> <li>②. Copy the URL "Copy link add<br/>menu of a downable file</li> </ul>                                                                     | lress" of the context                                                      |

After copy the link to the clipboard, then paste it to the edit-box of "Folder1" of "General" tab of the Task Wizard of BestSync.

The WebDAV Folder Browser is started like the following image.

| 👽 Browse Folder          |   |                                                                                      | ,×                       | <   |
|--------------------------|---|--------------------------------------------------------------------------------------|--------------------------|-----|
| File Systems             | ^ | /zips/                                                                               | v 🕄 🖁 🖉 Go 🛛 🗶 Less      |     |
| File Folder              |   | Server: images cocodataset org                                                       | ΑΥ                       | 1   |
| Network Shares           |   | User: Account Here!                                                                  | Password: Password Here! | i   |
| WebDAV (1)               |   | Port: 0 Use HTTP                                                                     | PS 🗹 Use Http Proxy      |     |
|                          |   | Name                                                                                 | Status                   | •** |
| Android                  |   |                                                                                      | 指定されたパスが見つ。              |     |
| FTP - File Transfer Prot |   |                                                                                      | 指定されたパスが見つ。              |     |
| SFTP - SSH File Transfe  |   |                                                                                      |                          |     |
| Amazon S3                |   |                                                                                      |                          |     |
| Google Storage           |   |                                                                                      |                          |     |
| Microsoft Azure          |   | 400 Bad Request<br>< An error occurred when parsing the HTTP re<br>> PROPFIND /zips/ | quest.                   |     |
| Rackenace Cloud Files    |   | 400 Bad Request                                                                      | verest.                  |     |
| < >>                     | × | ≫ New Folder                                                                         | Help 5 OK Cancel         |     |

In this "Browse Folder" dialog box, the web server settings are set automatically by the copied URL link. BestSync uses the WebDAV function to download Web file, "WebDAV" is selected in the "File Systems" list. If there is any error such as "PROFIND" "400 Bad Request", just ignore these errors, because the server is a normal web server, it may not support WebDAV features. If you do not want to change any settings, just press "OK" button to close the dialog box.

② Select the synchronization direction.

Because we want to download files from "Folder1" (Web server) to a local folder, we select

to synchronize files from Folder1 to Folder2.

③ Browse a local folder to save the downloaded files by clicking "Folder2" button.

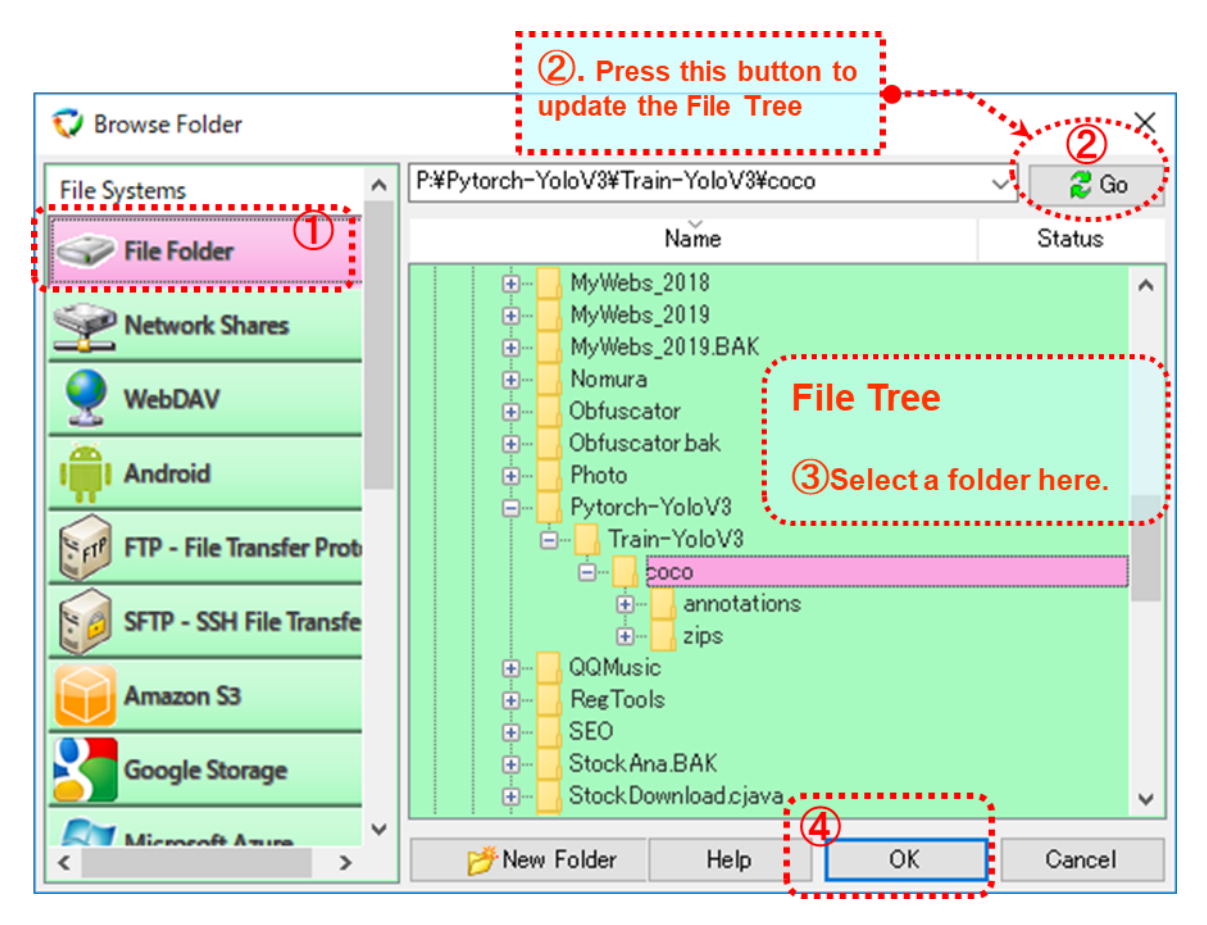

- ① Select "File Folder" in the "File System" list of "Browse Folder" dialog box.
- ② Press "Go" button to update the File Tree.
- ③ Select the folder in the File Tree for synchronization.
- ④ Press "OK" to close the dialog box.

3. Select the backup settings if necessary, or just press "Next" button to skip this step.

During synchronization, the updated files are copied to the target folder, and the deleted files are also deleted from the target folder (according to the deletion options in the "delete" wizard page that will be setup later).

| Backup | (1). Uncheck this option if you need not to backup changed files                                                                     |
|--------|----------------------------------------------------------------------------------------------------|
|        | Enable backup archiving system. Use this option to store files that will be deleted or overwritten during the synchronizing process. |
|        | Backup Folder:                                                                                                    |
|        | P:¥Pytorch-YoloV3¥Train-YoloV3¥coco.bak¥%20200201%                                                                                   |
|        | (The Backup Folder can not be "Folder1", "Folder2" and their sub-folders)                                                            |
|        | Copy new added files to the backup folder too. Backup to a single Zip file.                                                          |
|        | Date String of the starting time                                                                                                    |
|        | Full backup the source folder for every specified days 🗱 0<br>(0:No; 1~days):                                                        |
|        | Maximum preserving days of the backup files (0:No limit; 1~): *** 60                                                                 |
|        | <u>Back Next &gt; Finish Cancel Help</u>                                                                                             |

Press the "Next" button to go to the next page.

- 4. Copy and paste the links of downloadable files to the include list.
  - ① Copy the download links from web browser to clipboard.

|                                                                                                    |                                                                                                    |                                                                                          |                                                                                        | info@cocodatas                   |
|----------------------------------------------------------------------------------------------------|----------------------------------------------------------------------------------------------------|------------------------------------------------------------------------------------------|----------------------------------------------------------------------------------------|----------------------------------|
| Common Object                                                                                                    | s in Context Home Pe                                                                                                    | ople Data                                                                                | set- Tas                                                                               | ks- Evaluat                      |
| Ć                                                                                                    | D. Select the text t                                                                                                    | hat con                                                                                  | tains do                                                                               | ownload li                       |
| Tools                                                                                                    | Images                                                                                                    | An                                                                                       | notatior                                                                               | าร                               |
|                                                                                                    |                                                                                                    |                                                                                          |                                                                                        |                                  |
| COCO API                                                                                                    | 2014 Train images [83K/13GB]<br>2014 Val images [41K/6GB]                                                                                                    | 2014 1<br>2014 1                                                                         | Frain/Val annotation<br>Festing Image info                                             | ons [241MB]<br>[1MB]             |
|                                                                                                    | 2014 Test images [41K/6GB]<br>2015 Test images [81K/12GB]                                                                                                    | 2015 1                                                                                   | Testing Image info                                                                     | [2MB]                            |
|                                                                                                    | 2017 Train images [118K/18GB]                                                                                                    | 201                                                                                      | Open link in r                                                                         | new tab                          |
|                                                                                                    | 2017 Val Images [5K/16B]<br>2017 Test images [41K/6GB]                                                                                                    | 201                                                                                      | Open link in r                                                                         | new window                       |
|                                                                                                    | 2017 Unlabeled images [123K/19GB]                                                                                                    | 201                                                                                      | Open link in i                                                                         | ncognito window                  |
| 4. 0                                                                                                    |                                                                                                    | 1                                                                                        | Send link to C                                                                         | 1WD0367                          |
|                                                                                                    |                                                                                                    |                                                                                          |                                                                                        |                                  |
| 1. Overview                                                                                                    |                                                                                                    |                                                                                          | Save link as                                                                           |                                  |
| 1. OVERVIEW<br>Which dataset splits should you                                                                                            | download? Each year's images are a                                                                                                    | ssociated with                                                                           | Save link as<br>Copy link ado                                                          | Iress                            |
| 1. OVERVIEW Which dataset splits should you                                                                                               | download? Each year's images are a                                                                                                    | ssociated with                                                                           | Save link as<br>Copy link add                                                          | lress<br>Ctrl+C                  |
| 1. OVERVIEW Which dataset splits should you 2014 Train/Val                                                                                | download? Each year's images are a Detection 2015, Captioning 2015,                                                                                                    | ssociated with                                                                           | Save link as<br><u>Copy link ado</u><br>Copy<br>Search Googl                           | lress<br>Ctrl+C                  |
| 1. OVERVIEW<br>Which dataset splits should you<br>2014 Train/Val<br>2014 Testing<br>2015 Testing                                          | download? Each year's images are a<br>Detection 2015, Captioning 2015,<br>Captioning 2015<br>Detection 2015. Detection 2016. k                                                                                                    | Detection 201                                                                            | Save link as<br>Copy link add<br>Copy<br>Copy<br>Search Googl<br>Print                 | Ctrl+C<br>e. <b>7</b><br>Ctrl+P  |
| 1. OVERVIEW<br>Which dataset splits should you<br>2014 Train/Val<br>2014 Testing<br>2015 Testing                                          | download? Each year's images are a<br>Detection 2015, Captioning 2015,<br>Captioning 2015<br>Detection 2015, Detection 2016, k<br>Detection 2017, Keypoints 2017, S                                                                                                    | Detection 201<br>eypoints 2016<br>Stuff 2017,                                            | Save link as<br>Copy Jink add<br>Copy<br>Search Googl<br>Print<br>Inspect              | Ctrl+C<br>Ctrl+P<br>Ctrl+Shift+I |
| 1. OVERVIEW<br>Which dataset splits should you<br>2014 Train/Val<br>2014 Testing<br>2015 Testing<br>2017 Train/Val/Test                   | download? Each year's images are a<br>Detection 2015, Captioning 2015,<br>Captioning 2015<br>Detection 2015, Detection 2016, k<br>Detection 2017, Keypoints 2017, s<br>Detection 2018, Keypoints 2019, s                                                                             | Detection 2011<br>Ceypoints 2016<br>Stuff 2017,<br>Stuff 2018, Par.                      | Save link as<br>Copy link add<br>Copy<br>Search Googl<br>Print<br>Inspect              | Ctrl+C<br>Ctrl+P<br>Ctrl+Shift+I |
| 1. OVERVIEW<br>Which dataset splits should you<br>2014 Train/Val<br>2014 Testing<br>2015 Testing<br>2017 Train/Val/Test<br>2017 Unlabeled | download? Each year's images are a<br>Detection 2015, Captioning 2015,<br>Captioning 2015<br>Detection 2015, Detection 2016, P<br>Detection 2017, Keypoints 2017, S<br>Detection 2018, Keypoints 2018, S<br>Detection 2019, Keypoints 2019, S<br>[optional data for any competition] | Detection 2011<br>Exposition 2016<br>Stuff 2017,<br>Stuff 2018, Par.<br>Stuff 2019, Pano | Save link as<br>Copy Jink add<br>Copy<br>Search Googl<br>Print<br>Inspect<br>Dire 2019 | Ctrl+C<br>Ctrl+P<br>Ctrl+Shift+I |

Like the above image, select the text that contains the links of downloadable files, then copy it to the clipboard.

② In the "Exclude or include" setting tab of BestSync task Wizard, paste the copied html text or a download URL to the list by press CTRL+V hotkey.

| P                                                   | To synchroniz<br>and folders no<br>them to the fo  | te all the sub-fo<br>eed to be exclu<br>ollowing list. Th | olders, just leave<br>ided from or inc<br>his software sca | the follow<br>luded to th<br>hs the list fr | ing list be en<br>e synchroniz<br>rom top to be | npty. If files<br>ation, add<br>ottom. |
|-----------------------------------------------------|----------------------------------------------------|-----------------------------------------------------------|------------------------------------------------------------|---------------------------------------------|-------------------------------------------------|----------------------------------------|
| 强 Add in                                            | Folder1                                            | 强 Add i                                                   | n Folder2                                                  | <b>\$</b> ×                                 | < 🕇 1                                           | ↓ ±                                    |
| File/Folder                                         |                                                    |                                                           |                                                            |                                             | Include/                                        | Exclu                                  |
| 🗹 📗 annotat                                         | ions/image_in                                      | fo_unlabeled2                                             | 017.zip                                                    |                                             | Inclu                                           | ide                                    |
| 🗹 🛍 annotat                                         | ions/image_in                                      | fo_test2017.zip                                           |                                                            |                                             | Inclu                                           | de                                     |
| 🗹 🛍 annotat                                         | ions/panoptic                                      | _annotations_t                                            | rainval2017.zip                                            |                                             | Inclu                                           | de                                     |
| ✓ 1 annotat                                         | ions/stuff_ann                                     | notations_train                                           | /al2017.zip                                                |                                             | Inclu                                           | ide                                    |
|                                                     | ions/annotatio                                     | ons trainval201                                           | ext that                                                   | conta                                       | ins Inclu                                       | de                                     |
|                                                     | ions/image in                                      | fo test2015.zip                                           | e by pre                                                   | essing                                      | CTR                                             | de V.                                  |
| 🗹 F i lest                                          | i <b>will-be</b>                                   | inserte                                                   | <b>d</b> ivinto t                                          | his lis                                     | t. Inclu                                        | de                                     |
| 🗹 🛍 zips/unl                                        | abeled2017.zij                                     | р                                                         |                                                            |                                             | Inclu                                           | ide 🔰                                  |
| Only synchro<br>Exclude sub-fol<br>Leave it empty i | onize new sub<br>ders that inclu<br>f no excluding | -folders (includ<br>ide the followin<br>g folders):       | ding descendan<br>ng sub-strings.                          | ts) of the ro<br>(Separate m                | oot folder.<br>nultiple string                  | ıs by ";".                             |
| Exclude the                                         | reparse point f                                    | file/folder.                                              |                                                            |                                             |                                                 |                                        |
|                                                     |                                                    |                                                           |                                                            |                                             |                                                 |                                        |

All the downloadable files contained in the copied html text will be inserted to the list.

5. "Filter" settings are optional, or just press "Next" button to skip this step.

| lter                                                                     |                                                           |
|--------------------------------------------------------------------------|-----------------------------------------------------------|
| F                                                                        | ilter by file types                                       |
|                                                                          |                                                           |
| Include subfolders                                                       | Exclude the designated types above                        |
| Fil                                                                      | Iter by time stamp                                        |
| Only synchronize files changed after                                     | r(in) following time (range).                             |
| After last synchronized time:                                            | Has not synchronized yet                                  |
| $\bigcirc$ In the past specified time:                                   | (days[-minutes])                                          |
| O Popup a dialogbox to specify the tir synchronization)                  | me range. (This option is not suitable for the automatic  |
| Filter sub-folders by timestamp.                                         | (Warning: An old folder may contain new files)            |
| Ignore the files that are changed in I                                   | less than this specified seconds.                         |
| 0 (<900 seconds; In Real-<br>changes)                                    | Time Mode, this option delays the processing of file      |
| Ignore file timestamp change cause                                       | d by Daylight Savings Time (DST) change.                  |
| Don't copy files that are larger than                                    | MB. Only in daytime (8:00-18:00).                         |
| Only scan the source folder to detect single-direction synchronization.) | ct if files are changed. (Faster, it is only suitable for |
|                                                                          |                                                           |
| < <u>B</u> ack <u>N</u> ext >                                            | <u>F</u> inish <u>C</u> ancel Help                        |

Press the "Next" button to go to the next page.

6. Select the necessary copy options.

The following screenshot shows the recommended copy options.

| Setup Syn | chronizat | ion Folder                                                                                                    |                                                                                                    |                                                                                                    |                                                                                                    |        | × |
|-----------|-----------|----------------------------------------------------------------------------------------------------|----------------------------------------------------------------------------------------------------|----------------------------------------------------------------------------------------------------|----------------------------------------------------------------------------------------------------|--------|---|
| General   | Backup    | Exclude or includ                                                                                                    | le Filter                                                                                                    | Copy Options                                                                                                    | Volume Shadow Copy                                                                                   | Encr 1 | • |
|           |           | Copy new empty for<br>Protect read-only for<br>Use intermediate fir<br>Maxi<br>Do not use mult<br>Verify file by the av<br>Copy NTFS permise<br>Task Priority: | Copy<br>older.<br>ile from be<br>le during c<br>es simultar<br>mum threa<br>iple segme<br>ailable met<br>ions. | Options<br>Options<br>ing deleted or mo<br>opy. (To prevent t<br>neously<br>d number(<=16):<br>nts download/up<br>thod from the ser | volume shadow Copy<br>odified.<br>the file from crashing.)<br>4<br>bload.<br>ver or by comparing con | encr   |   |
| Ś         |           | Retry synchronizati<br>Resume failed file f<br>Back No                                                                                                    | ecover fror<br>on if there<br>R<br>rom the la:<br>ext>                                                         | n fail conditions<br>are failed files.<br>etry times(<=10):<br>st breakpoint.<br>Finish                                             | s<br>Cancel                                                                                          | Help   |   |

## "Process multiple files simultaneously." Option:

This option improves the synchronizing speed dramatically especially when synchronizing with the FTP server.

If this option is checked, please also specify a suitable thread number, some servers do not allow too many concurrent connections.

If the Web server allows multiple connections from one client, BestSync can scan multiple sub-folders, upload/download multiple files simultaneously.

BestSync can also download a huge file in multi-segments by multiple threads simultaneously!

### "Retry synchronization if there are failed files." Option:

If this option is checked, BestSync will retry the synchronization if there are failed items.

#### "Resume failed file from the breakpoint." Option:

If this option is checked, BestSync will resume the file copy operation from the last breakpoint if error happens during synchronization. This option is very useful to download large files from slow or unstable network.

- 7. The "Volume Shadow Copy" options are not used, press the "Next" button to go to the next page.
- 8. The "Encryption" options are not used, press the "Next" button to go to the next page.
- 9. The "Rename" options are not used, press the "Next" button to go to the next page.
- 10. Select the "Delete" options as you prefer.

The typical option is "Delete: Delete the remained file in the other side".

|        | 1. Typically, check "Mirror" or "Delete"                                                                                                    |              |
|--------|----------------------------------------------------------------------------------------------------|--------------|
| Delete | option. If files have been deleted from the                                                                                                    | ×            |
|        | source folder, then delete them from the                                                                                                    |              |
|        | When files in one side are deleted (absent), select the action to do.                                                                                              |              |
|        | O Do nothing.                                                                                                    | •            |
|        | O Delete: Delete the remained files from the other side.                                                                                                    |              |
|        | Copy: Copy absent files to the other side.                                                                                                    |              |
|        | Mirror: Delete files from the target folder if they do not exist in the source folder. And overwrite the target files if they are different from the source files. |              |
|        | :                                                                                                    |              |
|        | Detect moved files, move these files in the other side correspondingly.                                                                                            |              |
|        | Delete file for saving space                                                                                                    |              |
|        | Do nothing.                                                                                                    |              |
|        | Delete the source files.<br>==Moving file. (NOTE: Moved files will not be backed up!)                                                                              |              |
|        | O Delete unchanged files in the target folder. 2. Typically, check t                                                                                               | this option. |
|        | Delete files older than following days: **                                                                                                    |              |
|        | 90 days (Filter options will be adjusted automatically)                                                                                                    |              |
|        | Only delete the old files in the target folder.                                                                                                    |              |
|        | Warning: If "Delete" or "Mirror" is selected, please setup "Backup" option                                                                                         |              |
|        | also, otherwise it may cause the file lost!                                                                                                    |              |
|        |                                                                                                    |              |
|        | 3                                                                                                    |              |
|        | < <u>Back</u> Next > <u>Finish</u> <u>Cancel</u> Help                                                                                                    |              |

(1) "Do nothing". If you want to use a backup profile, than deleted files from the source will still be preserved in the Target Folder.

(2) Or, "Delete: Delete remained file in the other side". If the files are deleted from the source, then it will also be deleted from the target folder.

(3) Or, "Mirror: Delete file in ....". To make the contents of both folders exactly the same. All the files that do not exist in the source folder will be deleted from the target folder. If the files in the source folder are old, the old files will overwrite the new files in the target folder.

(4) Leave "Do nothing" selected, in "Delete file for save space".

Press the "Next" button to go to the next page.

11. "Schedule" settings are optional. If you want to download files automatically by a schedule, you can specify the schedule here.

| Schedule       |                                                                                          |                         |                           | $\times$ |  |  |
|----------------|------------------------------------------------------------------------------------------|-------------------------|---------------------------|----------|--|--|
|                |                                                                                          |                         |                           |          |  |  |
| Start task     | Start task when this application starts.                                                 |                         |                           |          |  |  |
| 🍣 🗌 Start tasl | k when disk is inserte                                                                   | d, or net drive is moun | ted. ⊁                    |          |  |  |
| 🎲 🗌 Service S  | Sync: Run task as Win                                                                    | dows Service (need no   | t user login.) 🗮          |          |  |  |
| 🔸 🗌 Real-Tim   | e Sync: Synchronize                                                                      | files immediately after | files are changed. 🦇      |          |  |  |
| Designation    | e a schedule.] 🖄                                                                         |                         |                           |          |  |  |
| ○ Once         | O Hourly                                                                                 | Weekly O Mor            | nthly O Minutely          |          |  |  |
|                | Sunday( <u>N</u> )                                                                       |                         |                           |          |  |  |
|                | Monday( <u>M</u> )                                                                       | ✓ Tuesday( <u>U</u> )   | ☑ Wednesday( <u>W</u> )   |          |  |  |
| <b>⊡</b> 1     | Thursday( <u>D</u> )                                                                     | Friday( <u>R</u> )      | Saturday( <u>S</u> )      |          |  |  |
| \              | (1). Designate a schedule if you need to download the files by a schedule automatically. |                         |                           |          |  |  |
|                | an an an star ta a                                                                       | Time-Range f            | or starting task<br>06:00 |          |  |  |
| 00:00          | 12:00                                                                                    | 00                      | 0:00 12:90                |          |  |  |
| < <u>B</u> ac  | (2).<br>k <u>N</u> ext >                                                                 | <u>F</u> inish          | <u>C</u> ancel Help       |          |  |  |

Press the "Next" button to go to the next page.

- 12. The "Log" options are optional, press the "Next" button to go to the next page.
- 13. The "Application" options are optional, press the "Finish" button to end the Wizard Page.
- 14. In toolbar of the main windows of BestSync, press the "Preview" button to start the preview window, to view the hit files and modify the sync actions of sub-folders of individual files if necessary.

BestSync Main Window:

| Start Preview<br>Window of the<br>selected Sync-task.    |                                                 |
|----------------------------------------------------------|-------------------------------------------------|
| 😯 BestSy 💿 020 (Admin) - Settin 🔍 Isf                    |                                                 |
| File(E) It(E) Action(S) Intion(Q) Help(H)                |                                                 |
| 🕞 Preview 🕨 🔪 Start 📕 🎽 🔯                                | 8 🗶 🕺 🔭 🖉 🎸                                     |
| Task List 30251 MySite ZJP-LAN Test TestFTP CloudWork    | Cloud WebDav ZIP iSysCon S                      |
| Task Overview                                            | Status ^                                        |
| DAV://images.cocodataset.org /                           | Synchronizing                                   |
| DEV_BAK P:¥Pytorch-YoloV3¥Train-YoloV3¥coco¥             | 18.64%<br>Time: Remain[21:20:37], Used[3:41:52] |
| DAV://localhost /                                        | Last time: 2020/01/14 22:41:38                  |
|                                                          | Success:5 Failed:0                              |
| BACKUP U:#ATestFolder2#                                  | Next time:                                      |
| BACKUP O:¥ATestFolder¥TestFile                           | Last time: Has not synchronized yet             |
| DAV(/webday hidrive strate.com /users/spainftp/1/        | Success:0 Failed:0                              |
|                                                          | Next time:                                      |
| U:#A lestFolder¥ lestFile1                               | Last time: Has not synchronized yet             |
| dav://box667bluehost.com /public_html/webdisk/TestFile2/ | Next time:                                      |
|                                                          |                                                 |
| Shutdown when all the tasks complete                     | ⊭ Really shutdown?                              |
| For Help, press F1                                       |                                                 |

You can start the selected task manually, or start the preview of the task by the toolbar buttons.

## BestSync Preview Window:

|                                                                                                    |                                                                                                |                   |             |        | :                                 |    |
|----------------------------------------------------------------------------------------------------|------------------------------------------------------------------------------------------------|-------------------|-------------|--------|-----------------------------------|----|
| 👽 Debug::Preview Need Space::Folder1(0),Folder2(0)                                                                                                    |                                                                                                |                   |             |        | Download a huge file              | 23 |
| 🕨 Start 📕 😥 🔄 10 🖏                                                                                                    | × <sup>1</sup> × <sup>2</sup> ×   ╚₀ ╘₀ 🖷   √ ♥   ′                                            | Q1 Q2 🙀           | 隆 🖉 🕸       | u   📲  | <sup>×</sup> in multiple segments | 4  |
| File                                                                                                    | Time                                                                                           | Sia               | ze          |        | by multiple threads.              |    |
| B                                                                                                    |                                                                                                |                   |             |        | · · · · ·                         |    |
| i zips                                                                                                    | 2018/07/11-02:58:17 <2020/02/02-18:51:03                                                       | 81.036 GB         | >74.848 GB  |        |                                   |    |
|                                                                                                    | 2018/07/11-13:59:54 = 2018/07/11-13:59:54                                                      | 6.203 GB          | =6.203 GB   |        |                                   |    |
| test2015zip                                                                                                    | 2018/0//11 - 13:59:54 = 2018/0//11 - 13:59:54                                                  | 12.359 GB         | = 12.359 GB |        |                                   |    |
| train2014 zin                                                                                                    | 2018/07/11 - 13.59.54 = 2018/07/11 - 13.59.54<br>2018/07/11 - 13.59.54 = 2018/07/11 - 13.59.54 | 12 582 GB         | = 12582 GB  |        |                                   |    |
| unlabeled2017zip                                                                                                    | 2018/07/11-14:04:18 < 2020/02/02-14:25:09                                                      | 18.744 GB         | = 18.744 GB |        | 0.4 18                            |    |
|                                                                                                    | 2018/07/11-14:04:19 >                                                                          | 6.188 GB          | >           |        | 80,90%                            |    |
| val2017zip                                                                                                    | 2018/07/11-14:08:47 =2018/07/11-14:08:47                                                       | 777.802 MB        | =777.802 MB |        |                                   |    |
|                                                                                                    |                                                                                                |                   |             | 29,98% |                                   |    |
|                                                                                                    |                                                                                                |                   |             |        |                                   |    |
| <[16]HTTP/1.1 206 Partial Content<br>Date: Sun, 02 Feb 2020 12:41:33 GMT<br>Content-Length: 52428800<br>Content-Type: application/zip<br>Content-Range: bytes 262144000-314572799/19336861798<br>Last-Modified: Wed, 11 Jul 2018 05:02:03 GMT<br>Accept-Ranges: bytes<br>ETag: "62f7/d7bcc7e0c0604cbb0f9047ce77-2306"<br>Server: AmazonS3 |                                                                                                |                   |             |        |                                   |    |
| x-amz-id-2: jm+J4ZF25YhbiuiCoFh+                                                                                                    | jSai8WK6BGq8y354rEVWo05jriCIR+NyFct2VfI7I                                                      | HWoXbhP6hfG/xH    |             |        | Deslue Norma                      | ~  |
| fotal Num:                                                                                                    | 4                                                                                              | rotar Size: 42    | 2.94 I GB   |        | Backup Num: U                     |    |
| Completed Num:                                                                                                    | 0 Co                                                                                           | ompleted Size: 27 | 70.099 MB   |        | Failed Num: 0                     |    |
| Filtered Num:                                                                                                    | 19 Pr                                                                                          | rocess Speed: 54  | 14.37 KB/S  |        |                                   |    |
| 380-22                                                                                                    |                                                                                                |                   |             |        |                                   |    |

In the preview Windows, you can confirm or change the synchronizing actions of files. The sync actions have no problem, press "Start" button in the toolbar to start download the files. BestSync can download multiple files by multiple threads, if there are free threads, BestSync can download one huge file in multiple segments by multiple threads. BestSync can resume the download from the last break-point, this can prevent the file to be downloaded from beginning from unstable network. You can stop the synchronization whenever you want, BestSync can resume the synchronization from the last break-point. (End)